(受講者用) バッジ提出方法

このマニュアルは、バッジウォレットの簡易マニュアルになります。詳細なマニュアルに ついては、<u>https://help.o3edu.jp/wallet</u> をご覧ください。

※OZONE=EDU でアカウント登録がまだの方は、アカウント登録を先に行ってください。 ※指定された ID は Plant ID を入力(市費の方は職員番号を入力)してください。

1. バッジウォレットへのアクセス

以下の4つの手順のうち、いずれかでアクセスしてください。

①<u>https://wallet.o3edu.jp/</u> ヘアクセスする

②能力バッジ獲得メールのメールに記載された URL からアクセスする

③以下の赤文字の操作よりアクセスする

④以下の青文字の操作よりアクセスする

※バッジウォレットにログインするアカウントは、OZONE-EDU にログインするときと同じア カウントです。

| (1)                                                         |                                                                          |                     | / ノ14 F         |
|-------------------------------------------------------------|--------------------------------------------------------------------------|---------------------|-----------------|
| ozone      回     の     テ     プ     デ     びを探す     館     発行元 | (キーワード                                                                   |                     | グインする           |
|                                                             | <b>DZONE EDU</b> トップ <b>ダッシュボード</b>                                      | サイト管理 バッジウォレット      | ③バッジウォレット       |
| <u></u>                                                     | ダッシュボード                                                                  |                     | を押下             |
|                                                             | 最新アナウンスメント                                                               |                     |                 |
|                                                             | 新しいトピックを追加する<br>03月 15日 09:45<br><b>オンライン教員研修プラットフォー</b>                 | ーム「OZONE-EDU(オゾン)」^ | への全面リニューアルのお知らせ |
| <ul><li></li></ul>                                          | (1) 発行元                                                                  | キーワード 構             | 戦家 ログイン         |
| トップ / 探す<br>学び 探す                                           |                                                                          |                     |                 |
|                                                             |                                                                          |                     |                 |
| 🗌 バッジウォレット                                                  | すべてのバッシ                                                                  |                     |                 |
| ⑦ マニュアル                                                     |                                                                          |                     |                 |
| ⊘ すべてのバッジ                                                   | Society5.0時代の学校<br>Society5.0時代の学校                                       | 交情報化 (v1.0)         |                 |
| 的 発行元                                                       | vime.rs<br>、<br>、<br>、<br>、<br>、<br>、<br>、<br>、<br>、<br>、<br>、<br>、<br>、 | ▲ ☆来 ノヽ リ           |                 |

2. ウォレットの作成(初回のみ)

| バッジウォレット作成                                                                                                    |
|----------------------------------------------------------------------------------------------------|
|                                                                                                    |
|                                                                                                    |
| 氏名                                                                                                    |
| test user                                                                                                    |
| ボタンを押下し、遷移後のページで<br><sup>ウォレットを作成する</sup> 「マイウォレットへ」を押下                                                                                                    |
| 3. バッジのインポート                                                                                                    |
| □マイウォレット 奥分析 ? ヘルプ ・ ログアウト                                                                                                    |
| マイウォレット                                                                                                    |
| test user さんのマイウォレット<br>バッジ保管数 10 うち提出済 0                                                                                                    |
| バッジインボート                                                                                                    |
| バッジインポート<br>学習サービス名選択<br>ノ 選択してください<br>OZONE-EDU                                                                                                    |
| バッジインポート                                                                                                    |
|                                                                                                    |
| 学習サービス名選択                                                                                                    |
| OZONE-EDU V                                                                                                    |
| 取得済         バッジ名         バッジ詳細         発行日           学校の課題を把握し、学校の人<br>権教育推進のため、経験年数の<br>少ない教職員に助言することが         2024/04/18<br>2024/04/18<br>できる(対象:経験年数5~10年 |
| ボタンを知てし、漢教後のページ是下却ズ                                                                                                    |
| バランゼ押ドし、 <b>達</b> 移後のハーン取ド部じ<br>「インポート」 ボタンた畑下                                                                                                    |
| (コンパード) パランで14ド                                                                                                    |

## 4. バッジの提出

| マイウォレット                                                                         |                                 |  |
|---------------------------------------------------------------------------------|---------------------------------|--|
| test user さんのマイウォレット<br>バッジ保管数 <b>11</b> うち提出済 <b>0</b>                         |                                 |  |
| パッジインボート                                                                        |                                 |  |
| <ul> <li>✓ 検索</li> </ul>                                                        | 発行者<br><b>大阪教育大学</b>            |  |
| 発行日(新しい順)                                                                       | 有効期限                            |  |
| CZONE-EDU<br>人格の尊重 (v1.0)<br>入行者 大阪教育大学 / 発行日 2024/04/18<br>Viewin1 パッジ環出履歴 未提出 | コース情報<br>OKUTEPのコース情報を見る ピ      |  |
|                                                                                 | バッジ提出                           |  |
|                                                                                 | 削除 エクスポート                       |  |
| ノ 選択してください            康井寺教育委員会                                                  | 井寺教育委員会を選択                      |  |
| emailアドレス<br>email@example.com                                                  | <b>ベールアドレスを入力</b>               |  |
| 指定されたID<br>emailアドレスと同じ場合                                                       |                                 |  |
| Plar                                                                            | nt IDを入力(市費の方は職員番号を入力)          |  |
| 確認のため再度入力してくたさい。                                                                | E、Plant IDを入力(市費の方は職員番号を入力)     |  |
| 戻る                                                                              | $\sim$                          |  |
|                                                                                 | ▶ 入力したメールアドレスに認証コード             |  |
|                                                                                 | か来るので、認証コードを入力し、画面<br>の指示通いに進める |  |
|                                                                                 | の指示通りに進める                       |  |

## 5. バッジ提出の確認

| ヿ゚゙マイウォレット | <b>娿</b> 分析 | <b>?</b> ヘルプ |                                                       |                                     |                            |  |
|------------|-------------|--------------|-------------------------------------------------------|-------------------------------------|----------------------------|--|
|            |             |              | バッジインボート                                              |                                     |                            |  |
|            |             |              | ✔検索                                                   |                                     |                            |  |
|            |             |              |                                                       |                                     | 発行日(新しい順)                  |  |
|            |             |              | OKUTEP<br>Society5.0時代<br>Society5.0時代<br>(v1.0) 有効期限 |                                     | 学校情報化<br>き                 |  |
|            |             |              | <del>ず</del> 权情報化<br>Version1.0<br>・                  | 発行者 大阪教育大学 / 発行<br>バッジ提出履歴 2024/01/ | 5日 2023/10/31<br>115 教育委員会 |  |
|            |             |              |                                                       |                                     | <u>^</u>                   |  |

以上で終了となります。